# Lokala hemsidor Grundkurs

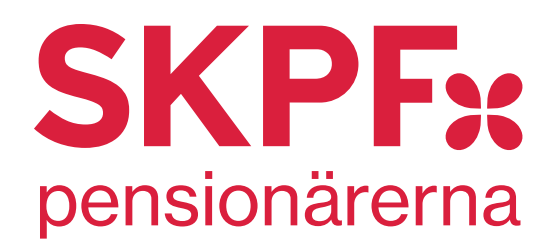

#### Inloggning

För att få inloggningsuppgifter till din lokalavdelning/ditt distrikt måste du höra av dig till **hemsidan@skpf.se** och uppge vilken mejladress vi ska skicka inloggningsuppgifter till, samt vilken avdelning/distrikt som du administrerar. Därefter får du ett mejl med inloggningsuppgifter och instruktioner från Wordpress.

Du kommer inledningsvis att få ett slumpgenererat lösenord (som du sedan kan ändra) och det kan vara både långt och krångligt. Det enklaste är att kopiera det och klistra in det i rutan där lösenordet ska anges.

Inloggning sker alltid på adressen: www.skpf.se/wp-admin

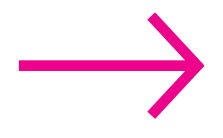

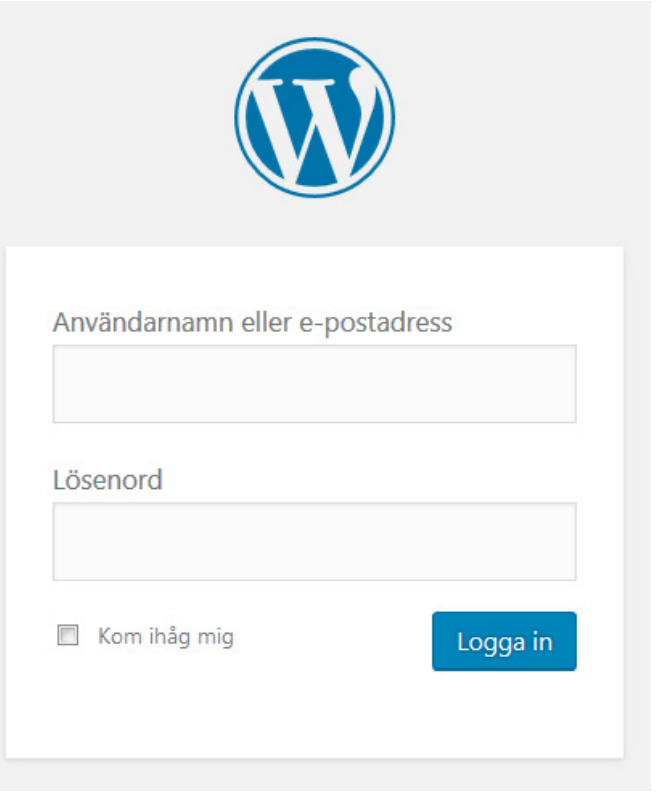

#### Wordpress

Nya skpf.se använder sig av publiceringssystemet Wordpress. Det är ett av de vanligaste och mest populära publiceringssystemen i världen.

#### Utloggat och inloggat läge

Vi kommer i denna grundkurs använda oss av begreppen **Utloggat läge** och **Inloggat läge**. Utloggat läge är när du besöker din hemsida utan att vara inloggad, det vill säga som en vanlig besökare. Inloggat läge är när du har loggat in på **skpf.se/wp-admin** och har möjlighet att ändra din sida, göra inlägg och uppdateringar.

### Sidstruktur

### SKPF Avdelningefakta **VÅR SIDA** Örebro. avd 7 Välj aktivit TILLFÄLLEN 23/08 05/09 10/10 Visa fle Nyheter från avd 7 Varm och trevlig sommarlunch LOKALA NYHETER Spännande resa till Öland Medlemsförmåner FÖRMÅNER här&nu StenaLine 1079 Personal residences and a second science of the second science of the second scienc SKPF •

#### Fyra sektioner – fyra menyval

Här intill ser vi en avdelningssida i **utloggat läge**. Avdelningssidorna är indelade i fyra sektioner. De fyra sektionerna kan redigeras och uppdateras i **inloggat läge** genom publiceringssystemets fyra menyval: **Vår sida**, **Tillfällen**, **Lokala nyheter** och **Förmåner**.

På bilden här intill ser du vilka sektioner de olika menyvalen styr.

Men för att kunna redigera din sida och göra ändringar i de olika sektionerna måste du först logga in.

#### Panelen/Dashboard

| 🔞 📸 SKPF 🛡 0 🚽   | ₽ Nytt         | Hej, Lokaladmin 🔟 |
|------------------|----------------|-------------------|
| Dashboard        | Dashboard      |                   |
| ሕ Avdelningar    |                |                   |
| 🛗 Tillfällen     |                |                   |
| 📕 Lokala nyheter |                |                   |
| ጅ Förmåner       |                |                   |
| 📥 Profil         | Vår sida       | Tillfällon        |
| Minimera meny    | vai siua       | innanen           |
|                  |                |                   |
|                  |                |                   |
|                  |                |                   |
|                  |                |                   |
|                  |                |                   |
|                  |                |                   |
|                  |                |                   |
|                  |                |                   |
|                  |                |                   |
|                  | Lokala nyheter | Förmåner          |
|                  |                |                   |
|                  |                |                   |
|                  |                |                   |
|                  |                |                   |
|                  |                |                   |

Så här ser det ut när du har loggat in på din avdelnings- eller distriktssida. Detta är huvudmenyn, i Wordpress kallad **Dashboard**, på svenska **Panelen**. Här ser vi de fyra menyvalen: **Vår sida, Tillfällen, Lokala nyheter** och **Förmåner**. I denna grundkurs berör vi inte Förmåner. Välj vilket menyval du vill använda genom att klicka på respektive färgad ruta. På de kommande sidorna går vi igenom de olika menyvalen i tur och ordning. För att återkomma till denna sida med de fyra färgade menyvalsrutorna kan du när som helst klicka på Dashboard i menylisten till vänster.

# Vår sida

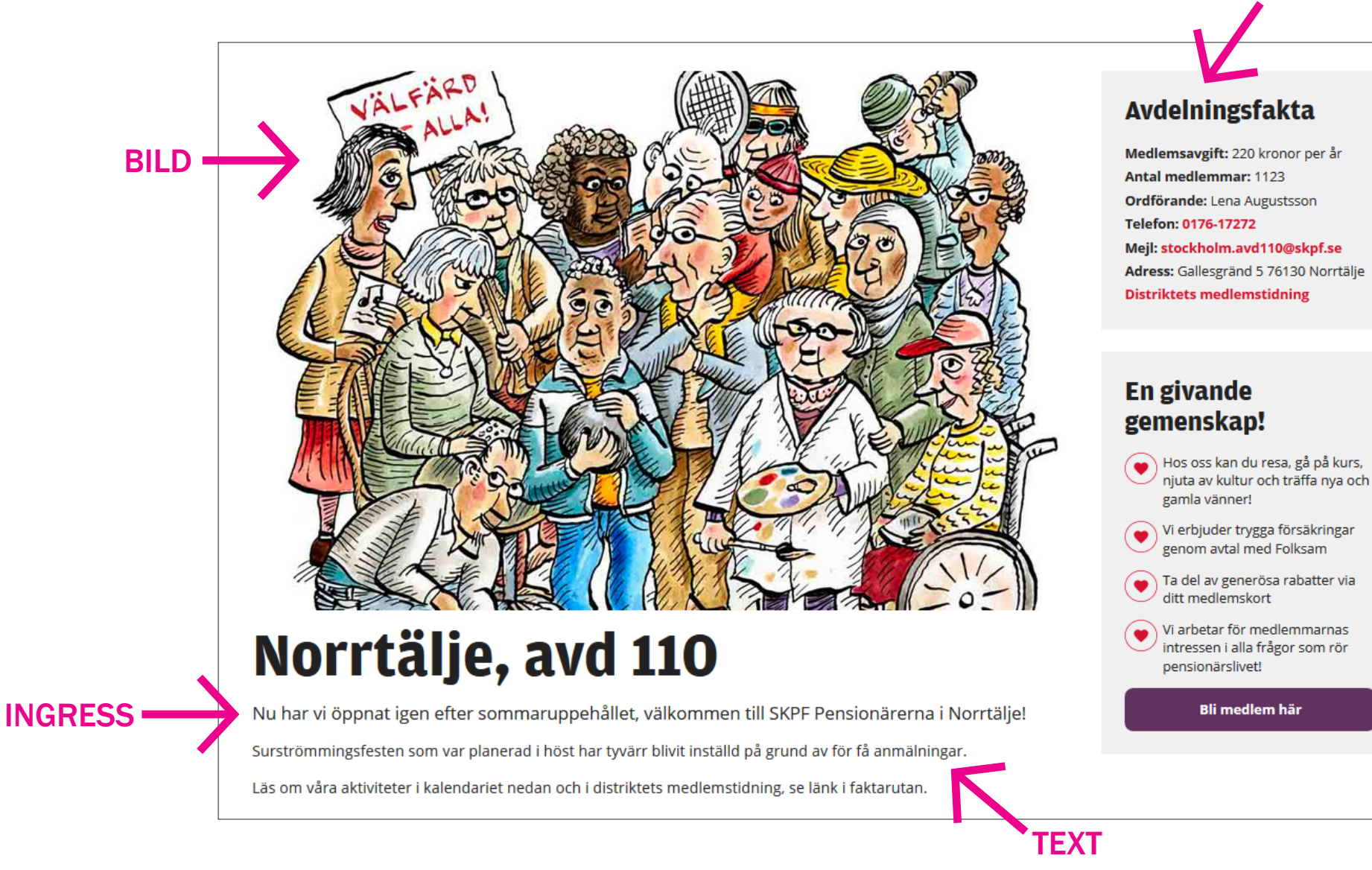

#### AVDELNINGSFAKTA

Vår sida använder du om du vill ändra i din välkomsttext, startbild eller avdelningsfakta, det vill säga de delar av din avdelnings- eller distriktssida som visas i **utloggat läge** här ovan.

# Vår sida Introduktion

| 🕅 🖀 SKPF 🛡 0 🚽                                                      | ⊢ Nytt                                         |                                                     |                                   |                                               |                                        |              | Hej, Lokaladmin 📃 | ^ |
|---------------------------------------------------------------------|------------------------------------------------|-----------------------------------------------------|-----------------------------------|-----------------------------------------------|----------------------------------------|--------------|-------------------|---|
| 🗄 Dashboard                                                         | Vimmerby/Hultsfred, avo                        | 61                                                  |                                   |                                               |                                        | Publicera    |                   |   |
| 🚡 Avdelningar 🛛                                                     | Permalänk: <u>https://www.skpf.se/avdelnir</u> | ngar/distrikt-kalmar-lan/vimmerby-hultsfred-avd-61/ | Redigera                          |                                               |                                        |              | Uppdatera         |   |
| 📅 Tillfällen                                                        |                                                |                                                     |                                   |                                               |                                        |              | opputter          |   |
| Lokala nyheter                                                      | Bild *                                         | Rubrik *                                            | Ingress *                         |                                               | Text *                                 |              |                   |   |
| <ul> <li>Förmåner</li> <li>Profil</li> <li>Minimera meny</li> </ul> |                                                | Vimmerby/Hultsfred, avd 61                          | Res, umgås och<br>Pensionärerna i | ha kul med SKPF<br>Vimmerby/Hultsfred!<br>.:i | Denna lokalsida är under konstruktion. | <del>\</del> |                   |   |
|                                                                     | Aktiva                                         | V                                                   |                                   |                                               |                                        |              |                   |   |
|                                                                     | Medlemsavgift                                  | 150 kr per år (2018)                                |                                   |                                               |                                        |              |                   |   |
|                                                                     | Antal medlemmar                                | 518                                                 |                                   |                                               |                                        |              |                   |   |
|                                                                     | Öppettider                                     |                                                     |                                   |                                               |                                        |              |                   |   |
|                                                                     | Ordförande                                     | Vakant                                              |                                   |                                               |                                        | $\leftarrow$ |                   |   |
|                                                                     | Telefon                                        | 0495-410 17                                         |                                   |                                               |                                        |              |                   |   |
|                                                                     | Mejl                                           | vimmerby.avd61@skpf.se                              |                                   |                                               |                                        |              |                   |   |
|                                                                     | Adress                                         | c/o Margaretha Ottosson, Fabriksgatan 18, 577       | 35 Hultsfred                      |                                               |                                        |              |                   |   |
|                                                                     | Länk                                           | Rubrik                                              |                                   | Länk                                          |                                        |              |                   |   |
|                                                                     |                                                |                                                     |                                   | ٥                                             |                                        |              |                   |   |
|                                                                     |                                                |                                                     |                                   |                                               |                                        |              |                   |   |

Så här ser det ut i **inloggat läge**, när du gått in på **Vår sida** från Panelen/Dashboard. Vi ska i denna grundkurs bara använda oss av de två översta blocken, här markerade med pilar.

# Vår sida Ändra ingress och välkomsttext

| 🛞 🖀 SKPF 🛡 0 🕂    | Nytt                                     |                                                    |                    |                   |                                        | Hej, Lokaladmin 📃 |
|-------------------|------------------------------------------|----------------------------------------------------|--------------------|-------------------|----------------------------------------|-------------------|
| 🖽 Dashboard       | Vimmerby/Hultsfred, avd                  | 61                                                 |                    |                   |                                        | Publicera         |
| 🚵 Avdelningar 🛛 🔸 | Permalänk: https://www.skpf.se/avdelning | gar/distrikt-kalmar-lan/vimmerby-hultsfred-avd-61/ | Redigera           |                   |                                        | Uppdatera         |
| 🛗 Tillfällen      |                                          |                                                    |                    |                   |                                        |                   |
| 目 Lokala nyheter  | Bild *                                   | Rubrik *                                           | Ingress *          |                   | Text *                                 |                   |
| 🚈 Förmåner        |                                          | Vimmerby/Hultsfred, avd 61                         | Res, umgås och ha  | a kul med SKPF    | Denna lokalsida är under konstruktion. | -                 |
| 📥 Profil          |                                          |                                                    | Pensionärerna i Vi | mmerby/Hultsfred! |                                        |                   |
| Minimera meny     |                                          |                                                    |                    | .#)               | į.                                     |                   |
|                   | Aktiva                                   | V                                                  |                    |                   |                                        |                   |
|                   | Medlemsavgift                            | 150 kr per år (2018)                               |                    |                   |                                        |                   |
|                   | Antal medlemmar                          | 518                                                |                    |                   |                                        |                   |
|                   | Öppettider                               |                                                    |                    |                   |                                        |                   |
|                   | Ordförande                               | Vakant                                             |                    |                   |                                        |                   |
|                   | Telefon                                  | 0495-410 17                                        |                    |                   |                                        |                   |
|                   | Mejl                                     | vimmerby.avd61@skpf.se                             |                    |                   |                                        |                   |
|                   | Adress                                   | c/o Margaretha Ottosson, Fabriksgatan 18, 57       | 77 35 Hultsfred    |                   |                                        |                   |
|                   | Länk                                     | Rubrik                                             |                    | Länk              |                                        |                   |
|                   |                                          |                                                    |                    | ٥                 |                                        |                   |
|                   |                                          |                                                    |                    |                   |                                        |                   |

I det översta blocket kan du byta startbild, skriva en ny ingress eller en ny välkomsttext till din hemsida. Du kan också ändra rubrik, men då rubriken är densamma som avdelnings-/distriktsnamnet så ska detta inte göras så länge som avdelningen/distriktet inte byter namn. För att ändra Ingress eller text, skriv in ny text i respektive ruta. När du är nöjd med ändringarna, klicka på **Uppdatera** uppe i högra hörnet.

8

# Vår sida Ändra startbild

| 🔞 🖄 SKPF 🛡 0 🕂                                                      | Nytt                                                                      |                                                           |                                                                       |                                        | Hej, Lokaladmin 🧾 🔷 |
|---------------------------------------------------------------------|---------------------------------------------------------------------------|-----------------------------------------------------------|-----------------------------------------------------------------------|----------------------------------------|---------------------|
| Dashboard     Avdelningar     Tillfällen                            | Vimmerby/Hultsfred, avd<br>Permalänk: <u>https://www.skpf.se/avdelnir</u> | 61<br>Igar/distrikt-kalmar-lan/vimmerby-hultsfred-avd-61/ | digera                                                                |                                        | Publicera 🔺         |
| E Lokala nyheter                                                    | Bild *                                                                    | Ru ik*                                                    | Ingress *                                                             | Text *                                 |                     |
| <ul> <li>Formaner</li> <li>Profil</li> <li>Minimera meny</li> </ul> |                                                                           | Vi merby/Hultsfred, avd 61                                | Res, umgås och ha kul med SKPF<br>Pensionärerna i Vimmerby/Hultsfred! | Denna lokalsida är under konstruktion. | =                   |
|                                                                     | Aktiva                                                                    | V                                                         |                                                                       |                                        |                     |
|                                                                     | Medlemsavgift                                                             | 150 kr per år (2018)                                      |                                                                       |                                        |                     |
|                                                                     | Antal medlemmar                                                           | 518                                                       |                                                                       |                                        |                     |
|                                                                     | Öppettider                                                                |                                                           |                                                                       |                                        |                     |
|                                                                     | Ordförande                                                                | Vakant                                                    |                                                                       |                                        |                     |
|                                                                     | Telefon                                                                   | 0495-410 17                                               |                                                                       |                                        |                     |
|                                                                     | Mejl                                                                      | vimmerby.avd61@skpf.se                                    |                                                                       |                                        |                     |
|                                                                     | Adress                                                                    | c/o Margaretha Ottosson, Fabriksgatan 18, 577 35          | 5 Hultsfred                                                           |                                        |                     |
|                                                                     | Länk                                                                      | Rubrik                                                    | Länk                                                                  |                                        |                     |
|                                                                     |                                                                           |                                                           | ۵                                                                     |                                        |                     |
| https://www.skpf.se/wp-adm                                          | in/post.php?post=1113&action=edit#                                        |                                                           |                                                                       |                                        | -                   |

Om du vill byta startbild klickar du på det röda krysset som dyker upp om du rör muspekaren över bilden.

# Vår sida Ändra startbild

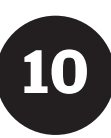

| 🔞 🖀 SKPF 🛡 0 🚽                    | <b>+</b> Nytt                        |                                                       |                                                                       |                                        | Hej, Lokaladmin |
|-----------------------------------|--------------------------------------|-------------------------------------------------------|-----------------------------------------------------------------------|----------------------------------------|-----------------|
| 🖽 Dashboard                       | Vimmerby/Hultsfred, av               | vd 61                                                 |                                                                       |                                        | Publicera 🔺     |
| 🚓 Avdelningar 🔹                   | Permalänk: https://www.skpf.se/avdel | ningar/distrikt-kalmar-lan/vimmerby-hultsfred-avd-61/ | Redigera                                                              |                                        | Uppdatera       |
| 🛗 Tillfällen                      |                                      |                                                       |                                                                       |                                        |                 |
| 🛓 Eokala Hyneter                  | Bild *                               | Rubrik *                                              | Ingress *                                                             | Text *                                 |                 |
| 🗕 🐣 Profil                        | Ingen bild vald Lägg till bild       | Vimmerby/Hultsfred, avd 61                            | Res, umgås och ha kul med SKPF<br>Pensionärerna i Vimmerby/Hultsfred! | Denna lokalsida är under konstruktion. |                 |
| <ul> <li>Minimera meny</li> </ul> | U U                                  |                                                       |                                                                       |                                        |                 |
|                                   |                                      |                                                       |                                                                       |                                        |                 |
|                                   |                                      |                                                       |                                                                       |                                        |                 |
|                                   |                                      |                                                       |                                                                       |                                        |                 |
|                                   | Aktiva                               |                                                       |                                                                       |                                        |                 |
|                                   |                                      |                                                       |                                                                       |                                        |                 |
|                                   | Medlemsavgift                        | 150 kr per år (2018)                                  |                                                                       |                                        |                 |
|                                   | Antal medlemmar                      | 518                                                   |                                                                       |                                        |                 |
|                                   | Örrettiller                          |                                                       |                                                                       |                                        |                 |
|                                   | Oppettider                           |                                                       |                                                                       |                                        |                 |
|                                   | Ordförande                           | Vakant                                                |                                                                       |                                        |                 |
|                                   | Telefon                              | 0.05 110 17                                           |                                                                       |                                        |                 |
|                                   |                                      | 0495-410 17                                           |                                                                       |                                        |                 |
|                                   | Mejl                                 | vimmerby.avd61@skpf.se                                |                                                                       |                                        |                 |
|                                   | Adress                               | c/o Margaretha Ottosson Fabriksgatan 18, 57           | 7 25 Hultsfred                                                        |                                        |                 |
|                                   |                                      | o o margaretria ottosson, rabriksgatali 16, 57        | 7 oo mataneu                                                          |                                        |                 |
|                                   | Länk                                 | Rubrik                                                | Länk                                                                  |                                        |                 |
|                                   |                                      |                                                       | ۵                                                                     |                                        |                 |
|                                   |                                      |                                                       |                                                                       |                                        |                 |

Klicka sedan på **Lägg till bild**.

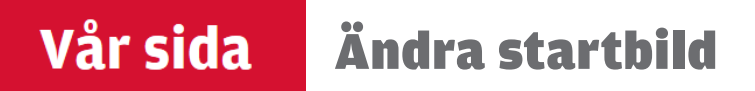

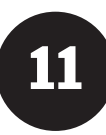

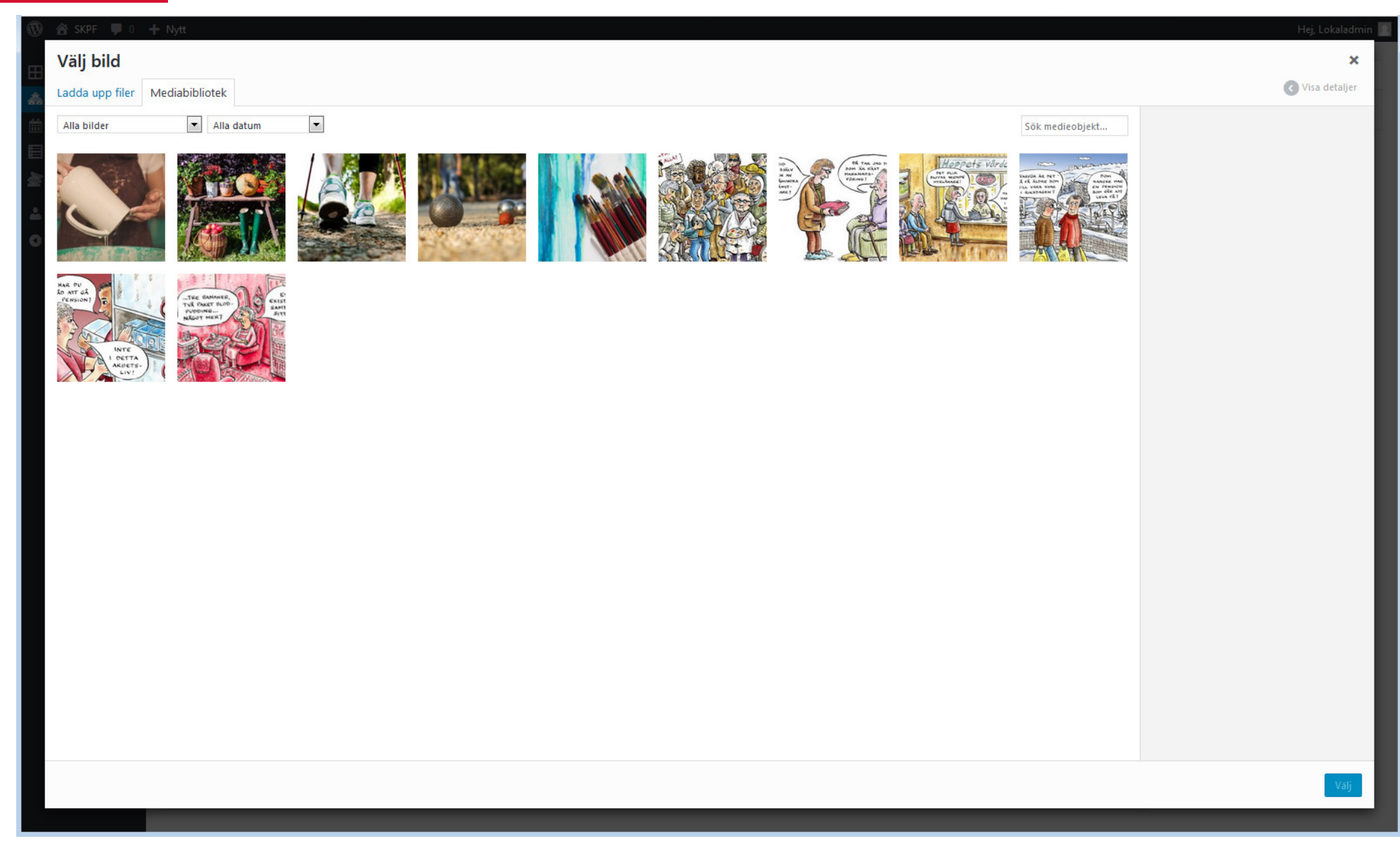

Du kan nu antingen välja en av de förinlagda standardbilderna under fliken **Mediabibliotek** eller ladda upp en ny bild (klicka i så fall på fliken **Ladda upp filer** längst upp till vänster och följ instruktionerna på sid 32). De nya bilder du laddar upp hamnar sedan i **Mediabiblioteket**.

# Vår sida Ändra startbild

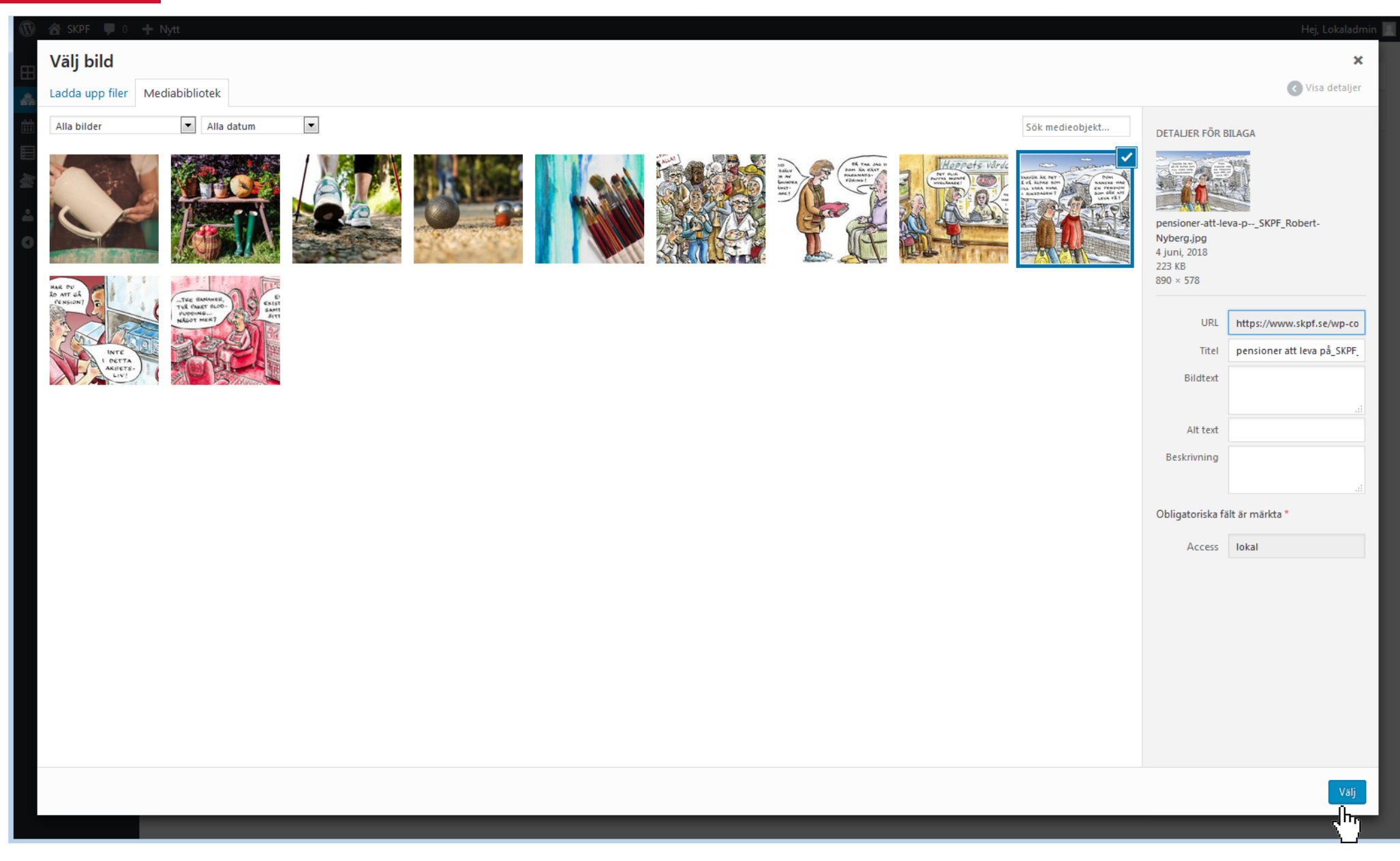

För att välja en bild i **Mediabibliotetek**, klicka på den bild du vill använda så att den blir markerad med en blå ruta (se ovan) och klicka sedan på **Välj** nere i högra hörnet.

# Vår sida Ändra startbild

#### 🚯 🔠 SKPF 📮 0 🕂 Nytt Hej, Lokaladmin 🖡 🗄 Dashboard Vimmerby/Hultsfred, avd 61 Publicera 🙈 Avdelningar Permalänk: https://www.skpf.se/avdelningar/distrikt-kalmar-lan/vimmerby-hultsfred-avd-61/ Redigera 🛗 Tillfällen dm目 Lokala nyheter Bild \* Rubrik Text \* Ingress \* 🚈 Förmåner Vimmerby/Hultsfred, avd 61 Res, umgås och ha kul med SKPF Denna lokalsida är under konstruktion. Pensionärerna i Vimmerby/Hultsfred! ARFOR AR DES 占 Profil Minimera meny Aktiva **V** Medlemsavgift 150 kr per år (2018) Antal medlemmar 518 Öppettider Ordförande Vakant Telefon 0495-410 17 Mejl vimmerby.avd61@skpf.se Adress c/o Margaretha Ottosson, Fabriksgatan 18, 577 35 Hultsfred Länk Rubrik Länk 0 https://www.skpf.se/wp-admin/post.php?post=1113&action=edit#

Nu har startbilden uppdaterats, men för att förändringen ska sparas måste du också klicka på **Uppdatera** uppe i högra hörnet.

# Vår sida Ändra avdelningsfakta

| 🔞 🖄 SKPF 🛡 0 🕇                    | • Nytt                                                                                                    |                                                            |                   |                     |                                        | Hej, Lokaladmin 📃 💧 |
|-----------------------------------|----------------------------------------------------------------------------------------------------|------------------------------------------------------------|-------------------|---------------------|----------------------------------------|---------------------|
|                                   |                                                                                                    | ~a                                                         |                   |                     |                                        |                     |
|                                   | Vimmerby/Huitsfred, avd b                                                                                                    |                                                            |                   |                     |                                        | Publicera           |
| Avdelningar                       | Permalänk: <u>https://www.skpf.se/avdelninga</u>                                                                                                    | ar/distrikt-kalmar-lan/vimmerby-hultsfred-avd-61/ Redigera | 1                 |                     |                                        | Uppdatera           |
| 🗰 Tillfällen                      |                                                                                                    |                                                            |                   |                     |                                        |                     |
| 目 Lokala nyheter                  | Bild *                                                                                                    | Rubrik *                                                   | Ingress *         |                     | Text *                                 |                     |
| 🚈 Förmåner                        |                                                                                                    | Vimmerby/Hultsfred, avd 61                                 | Res, umgås och l  | ha kul med SKPF     | Denna lokalsida är under konstruktion. | E                   |
| 📥 Profil                          | (VARFÖR ÄR DET)                                                                                                    |                                                            | Pensionärerna i \ | /immerby/Hultsfred! |                                        |                     |
| <ul> <li>Minimera meny</li> </ul> | PLEASE AND LONG AND LONG AND L |                                                            |                   | щ                   |                                        |                     |
|                                   | Aktiva                                                                                                    | V                                                          |                   |                     |                                        |                     |
|                                   | Medlemsavgift                                                                                                    | 150 kr per år (2018)                                       |                   |                     |                                        |                     |
|                                   | Antal medlemmar                                                                                                    | 518                                                        |                   |                     |                                        |                     |
|                                   | Öppettider                                                                                                    |                                                            |                   |                     |                                        |                     |
|                                   | Ordförande                                                                                                    | Vakant                                                     |                   |                     |                                        |                     |
|                                   | Telefon                                                                                                    | 0495-410 17                                                |                   |                     |                                        |                     |
|                                   | Mejl                                                                                                    | vimmerby.avd61@skpf.se                                     |                   |                     |                                        |                     |
|                                   | Adress                                                                                                    | c/o Margaretha Ottosson, Fabriksgatan 18, 577 35 Hul       | ltsfred           |                     |                                        |                     |
|                                   | Länk                                                                                                    | Rubrik                                                     |                   | Länk                |                                        |                     |
|                                   |                                                                                                    |                                                            |                   | ٥                   |                                        |                     |
| https://www.skpf.se/wp-a          | in/nost.nbn?nost=1113&action=edit#                                                                                                    |                                                            |                   |                     |                                        | -                   |

I det andra blocket matar du in avdelningens grunduppgifter. Längst ned i rutan finns möjlighet att lägga in en länk, en del avdelningar länkar här till egna externa hemsidor eller externa bildarkiv och liknande. När du är färdig med dina inmatningar klickar du på **Uppdatera** uppe i högra hörnet.

# Vår sida Granska ändringar

| 🚯 📸 SKPF 👎 0     | + Nytt                                                                                                    |                                                            |                                                                       |                                        | He        | ej, Lokaladmin 📃 🕇 |
|------------------|----------------------------------------------------------------------------------------------------|------------------------------------------------------------|-----------------------------------------------------------------------|----------------------------------------|-----------|--------------------|
| 🖽 Dashboard      | Redigera avdelning                                                                                                    |                                                            |                                                                       |                                        |           |                    |
| ሕ Avdelningar 🔹  | Inlägg uppdaterat. <u>Visa inlägg</u>                                                                                                    |                                                            |                                                                       |                                        |           | ⊗ =                |
| 🛗 Tillfällen     | <ul> <li>(m)</li> </ul>                                                                                                    |                                                            |                                                                       |                                        |           |                    |
| 目 Lokala nyheter | Vimmerby/Hultsfred, a                                                                                                    | vd 61                                                      |                                                                       |                                        | Publicera |                    |
| 🛓 Förmåner       | Permalänk: <u>https://www.skpf.se/avdelr</u>                                                                                                    | ingar/distrikt-kalmar-lan/ <mark>vimmerby-hultsfrec</mark> | I-avd-61/ Redigera                                                    |                                        |           | Uppdatera          |
| 📥 Profil         |                                                                                                    |                                                            |                                                                       |                                        |           |                    |
| Minimera meny    | Bild *                                                                                                    | Rubrik *                                                   | Ingress *                                                             | Text *                                 |           |                    |
|                  | AND A REAL<br>AND A REAL<br>VILL VARA REAL<br>I RUSSAGERT<br>I RUSSAGERT<br>I RUS | Vimmerby/Hultsfred, avd 61                                 | Res, umgås och ha kul med SKPF<br>Pensionärerna i Vimmerby/Hultsfred! | Denna lokalsida är under konstruktion. |           |                    |
|                  |                                                                                                    |                                                            |                                                                       |                                        |           |                    |
|                  | Aktiva                                                                                                    | V                                                          |                                                                       |                                        |           |                    |
|                  | Medlemsavgift                                                                                                    | 150 kr per år (2018)                                       |                                                                       |                                        |           |                    |
|                  | Antal medlemmar                                                                                                    | 518                                                        |                                                                       |                                        |           |                    |
|                  | Öppettider                                                                                                    |                                                            |                                                                       |                                        |           |                    |
|                  | Ordförande                                                                                                    | Vakant                                                     |                                                                       |                                        |           |                    |

När du har uppdaterat din hemsida kan du enkelt se hur förändringarna kommer att se ut för den som besöker sidan i utloggat läge, genom att klicka på **Visa inlägg** som dyker upp varje gång du uppdaterar sidan.

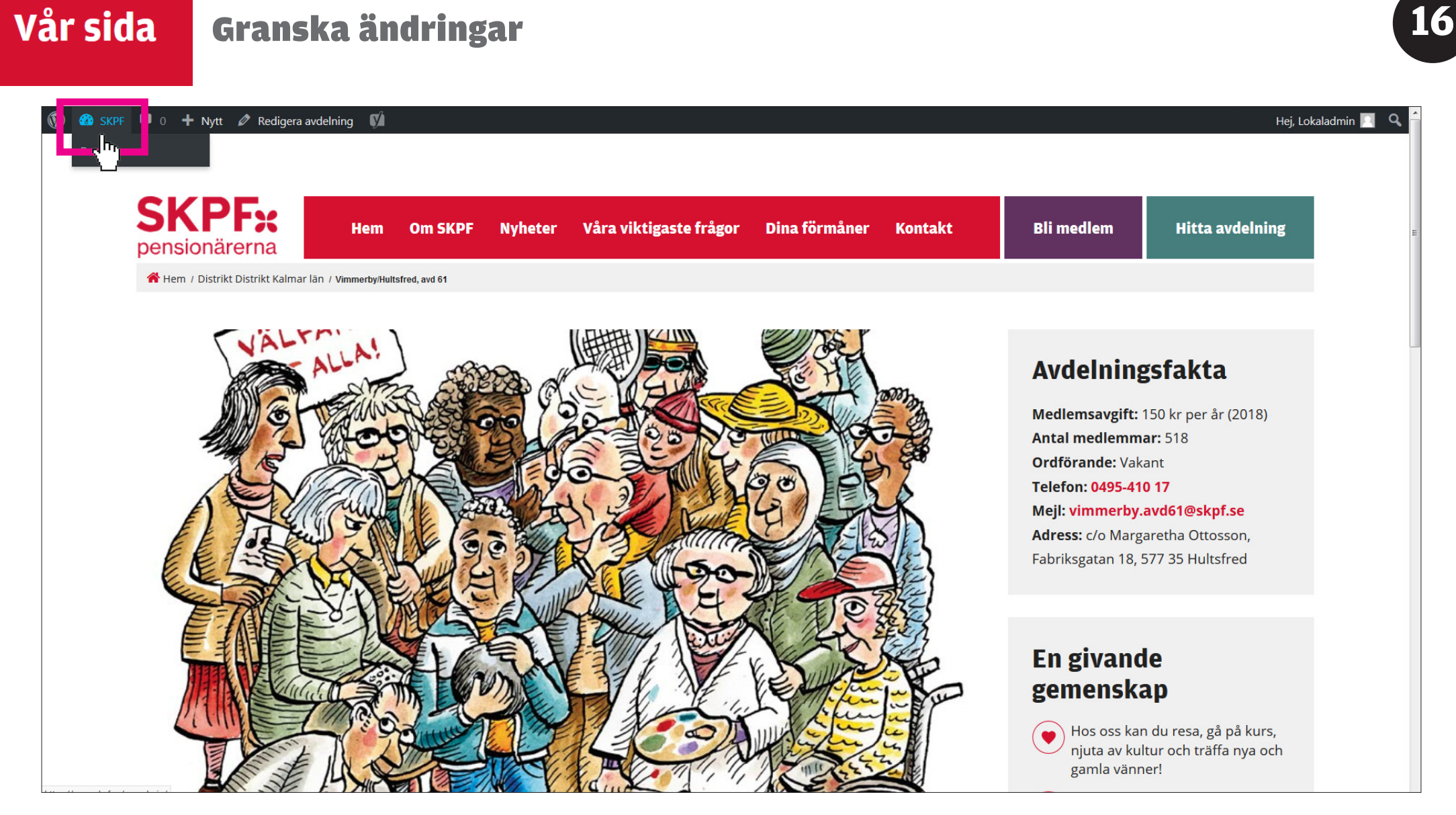

För att gå tillbaks till inloggat läge och komma åt **Panelen/Dashboard** klickar du på **SKPF** i menyn överst i den svarta listen, se ovan.

# Tillfällen

17

### Tillfällen Introduktion

| 🖞 Aktiviteter    |                                                                                                    |  |  |  |  |
|------------------|----------------------------------------------------------------------------------------------------|--|--|--|--|
| Välj aktivitet:  | Visa alla 🗸 Fysisk aktivitet Hobby Kultur Resa                                                                                                    |  |  |  |  |
| (                | Träffar och möten                                                                                                    |  |  |  |  |
| Välj tidsperiod: | Visa alla 🗸 🔰 1 vecka framåt 1 månad framåt 3 månader framåt                                                                                         |  |  |  |  |
|                  |                                                                                                    |  |  |  |  |
| 10/10            | Vimmerby/Hultsfred, avd 61: Månadsmöte                                                                                                    |  |  |  |  |
| 18/10            | Med sopplunch och föreläsning<br>Vi ses kl 11 i ABF-lokalen. Anna Andersson från Folksam berättar om nya försäkringar. Vi bjuder på soppa. Kaffe och |  |  |  |  |
|                  | kaka 20: Anmäl deltagande senast 16 oktober till Britta Bengtsson.<br>                                                                               |  |  |  |  |
|                  | Anmälan                                                                                                    |  |  |  |  |
|                  | Person: Britta Bengtsson<br>Epost: britta@brittasmeil.se                                                                                             |  |  |  |  |
|                  | Tel: 123-456789       Avdelningssida: Vimmerby/Hultsfred, avd 61                                                                                     |  |  |  |  |
|                  |                                                                                                    |  |  |  |  |
|                  |                                                                                                    |  |  |  |  |
|                  |                                                                                                    |  |  |  |  |

**Tillfällen** använder du när du vill lägga in aktiviteter i din avdelnings kalendarium. När det finns aktiviteter inlagda i kalendariet så visar sig kalendariet i **utloggat läge** på din avdelnings hemsida (för referens se översiktsbild på sid 3) som en ruta med rubriken **Aktiviteter**, se ovan. Om du inte har några aktiviteter inlagda i ditt kalendariumså visas inte rutan på din hemsida. För att välja **Tillfällen**, klicka på den lila rutan med texten **Tillfällen** i **Panelen/Dashboard** (se sid 4).

# Tillfällen Lägga till en aktivitet

| 1 | 9 |
|---|---|
|   |   |
|   |   |

| 🚳 🖀 SKPF 🛡 0                                         | 🕂 Nytt                                             |                                |      |       |            | Hej, Lokaladmin 📃 |
|------------------------------------------------------|----------------------------------------------------|--------------------------------|------|-------|------------|-------------------|
| 田 Dashboard 🟤 Avdelningar                            | Tillfällen Lägg till<br>h.<br>Kommande (0)   Tidig | e (0)   Utkast (3)   Trash (3) |      |       |            |                   |
| Tillfällen     Alla tillfällen     Lägg till         | Alla datum 💽 Filtr                                 | Date                           | Туре | Ägare | Activities | Fullbokad         |
| <ul> <li>Lokala nyheter</li> <li>Förmåner</li> </ul> | Title                                              | Date                           | Туре | Ägare | Activities | Fullbokad         |
| <ul> <li>Profil</li> <li>Minimera meny</li> </ul>    |                                                    |                                |      |       |            |                   |

När du klickat på **Tillfällen** i **Panelen/Dashboard** kommer du till en lista med alla dina hittills inlagda aktiviteter. Om du inte har några aktiviteter inlagda än är listan tom, som på bilden ovan. För att lägga till en aktivitet, klicka på **Lägg till**.

# Tillfällen Lägga till en aktivitet

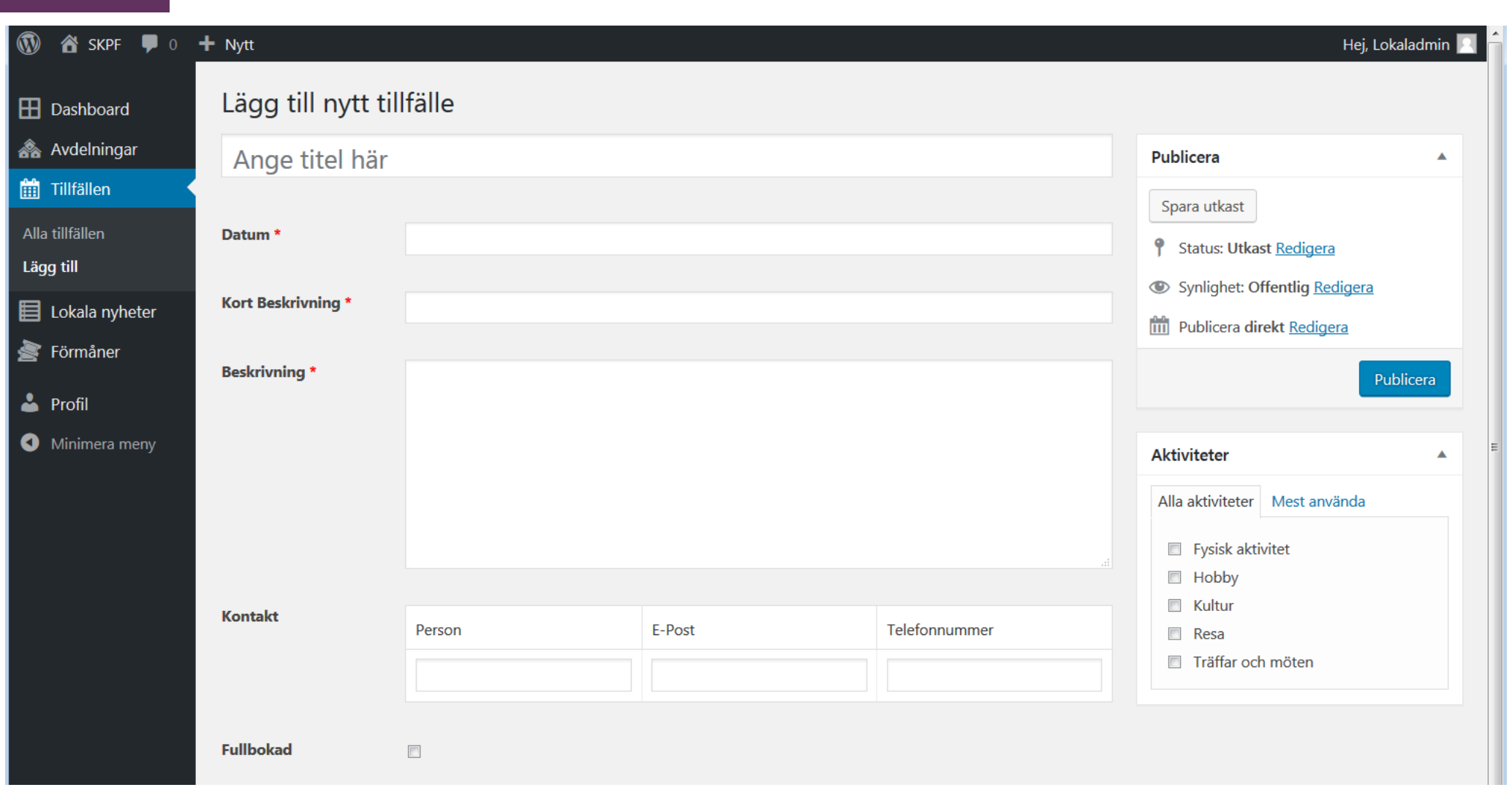

Mata in uppgifterna i rutorna. I den översta rutan skriver du in titel, dvs en rubrik för aktiviteten, t ex "Månadsmöte" eller "Bussresa". I datumrutan matar du in datum för aktiviteten. I rutan "Kort beskrivning" lägger du till en kompletterande underrubrik, exempelvis "Med underhållning av Björn Skifs". I rutan beskrivning matar du in mer detaljerad information, exempelvis rörande klockslag, lokal eller eventuella kostnader. I rutan för kontakt anger du namn och kontaktuppgifter till den person som man ska anmäla sig till. Om det är en aktivitet som inte kräver anmälan kan du skriva "Ingen anmälan krävs" i rutan för Person. I rutan Aktiviteter bockar du i vilken typ av aktivitet det handlar om, det går att välja flera alternativ.

# Tillfällen Lägga till en aktivitet

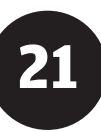

| 🔞 🛣 SKPF 🛡 0     | + Nytt                |                                  |                               |                                   | Hej, L                               | okaladmin 📃 |
|------------------|-----------------------|----------------------------------|-------------------------------|-----------------------------------|--------------------------------------|-------------|
| 田 Dashboard      | Lägg till nytt till   | fälle                            |                               |                                   |                                      |             |
| ሕ Avdelningar    | Månadsmöte            |                                  |                               |                                   | Publicera                            | <b></b>     |
| 🛗 Tillfällen     |                       |                                  |                               |                                   | Spara utkast                         |             |
| Alla tillfällen  | Datum *               | 18/10/2018                       |                               |                                   | Status: Utkast Redigera              |             |
| Lägg till        |                       |                                  |                               |                                   | Svalighet: Offentlig Redigera        |             |
| 目 Lokala nyheter | Kort Beskrivning *    | Med sopplunch och föreläsning    |                               |                                   | Synighet. Orienting <u>Recigena</u>  |             |
| 🛓 Förmåner       |                       |                                  |                               |                                   | III Publicera direkt <u>kedigera</u> |             |
| • D              | Beskrivning *         | Vi ses kl 11 i ABF-lokalen. Anna | Andersson från Folksam berätt | ar om nya försäkringar. Vi bjuder | Ta bort P                            | ublicera    |
|                  |                       |                                  | annu deltagande senast 10 okt | ober an brita bengason.           |                                      | 4m)         |
| Minimera meny    |                       |                                  |                               |                                   | Aktiviteter                          |             |
|                  |                       |                                  |                               |                                   | Alla aktiviteter Mest använda        |             |
|                  |                       |                                  |                               |                                   | Evsisk aktivitet                     |             |
|                  |                       |                                  |                               |                                   | <ul> <li>Hobby</li> </ul>            |             |
|                  | Kontakt               |                                  |                               |                                   | 🔲 Kultur                             |             |
|                  |                       | Person                           | E-Post                        | Telefonnummer                     | Resa                                 |             |
|                  |                       | Britta Bengtsson                 | britta@brittasmejl.se         | 123-456789                        | Iranar och moten                     |             |
|                  |                       |                                  |                               |                                   |                                      |             |
|                  | Fullbokad             |                                  |                               |                                   |                                      |             |
|                  |                       |                                  |                               |                                   |                                      |             |
|                  | Författare            |                                  |                               |                                   |                                      |             |
|                  | Lokaladmin (Rikard Ac | dmintest) 👻                      |                               |                                   |                                      |             |
|                  |                       |                                  |                               |                                   |                                      |             |

Så här kan det se ut när alla uppgifter är inmatade. När du är färdig trycker du på **Publicera** för att publicera aktiviteten i kalendariet.

| 🗂 Aktiviteter    |                                                                                                    |
|------------------|----------------------------------------------------------------------------------------------------|
| Välj aktivitet:  | Visa alla 🗸 Fysisk aktivitet Hobby Kultur Resa                                                                                                    |
| Välj tidsperiod: | Träffar och möten<br>Visa alla 🗸 1 vecka framåt 1 månad framåt 3 månader framåt                                                                                                    |
| 18/10            | <b>Vimmerby/Hultsfred, avd 61: Månadsmöte</b><br>Med sopplunch och föreläsning<br>Vi ses kl 11 i ABF-lokalen. Anna Andersson från Folksam berättar om nya försäkringar. Vi bjuder på soppa. Kaffe och<br>kaka 20: Anmäl deltagande senast 16 oktober till Britta Bengtsson. |
|                  | Anmälan<br>Person: Britta Bengtsson<br>Epost: britta@brittasmejl.se<br>Tel: 123-456789 Avdelningssida: Vimmerby/Hultsfred, avd 61                                                                                                    |
|                  |                                                                                                    |

Så här ser aktiviteten ut när den är publicerad i kalendariet och visas i **Utloggat läge**.

# Tillfällen Ändra eller radera en aktivitet

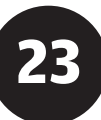

| 🔞 🗥 SKPF 🛡 0 🕂   | Nytt                                   |                             |       |                     |                           | Hej, Lokaladmin 📃 |
|------------------|----------------------------------------|-----------------------------|-------|---------------------|---------------------------|-------------------|
| Dashboard        | Tillfällen Lägg till                   |                             |       |                     |                           |                   |
| 🙈 Avdelningar    | Kommande (3)   Tidigare (              | 0)   Utkast (3)   Trash (3) |       |                     |                           |                   |
| 🛗 Tillfällen     | Alla datum 💌 Filtrer                   | а                           |       |                     |                           |                   |
| Alla tillfällen  | Title                                  | Date                        | Туре  | Ägare               | Activities                | Fullbokad         |
| Lägg till        | Linköping, avd 20:<br>Seniorfestival   | augusti 23, 2018            | local | Linköping, avd 20   | Kultur, Träffar och möten | ×                 |
| 📕 Lokala nyheter | Redigera   Snabbred                    | igera   Ta bort             |       |                     |                           |                   |
| 峇 Förmåner       | Arv_sjaur, avd 29!<br>Surströmmingsfes | 5: augusti 23, 2018<br>t    | local | Arvidsjaur, avd 295 | Kultur, Träffar och möten | ×                 |
| 📥 Profil         |                                        |                             |       |                     |                           |                   |
| Minimera meny    | Degerfors, avd 29:<br>Folkparksdagen   | augusti 23, 2018            | local | Degerfors, avd 29   | Resa, Träffar och möten   | ×                 |
|                  |                                        |                             |       |                     |                           |                   |
|                  |                                        |                             |       |                     |                           |                   |
|                  |                                        |                             |       |                     |                           |                   |
|                  |                                        |                             |       |                     |                           |                   |
|                  |                                        |                             |       |                     |                           |                   |
|                  |                                        |                             |       |                     |                           |                   |
|                  |                                        |                             |       |                     |                           |                   |

Om du vill ändra något i en redan inlagd aktivitet går du in på **Tillfällen** och ställer muspekaren över den aktivitet i listan som du vill ändra, då dyker alternativen "Redigera", "Snabbredigera" och "Ta bort" upp. Välj "Redigera" för att ändra uppgifter, välj "Ta bort" för att radera hela aktiviteten.

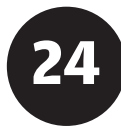

# Lokala nyheter

Via menyvalet Lokala nyheter kan du lägga in allt från mötesreferat till reportage från era resor. Här kan du också lägga upp texter som t ex informerar om vilka som ingår i styrelsen för det aktuella året.

Artiklarna som läggs in i lokala nyheter listas i **utloggat läge** på din avdelnings sida under kalendariet.

Om man klickar på Läs mer här (i slutet av de korta utdrag från artiklarna som visas i artikellistan) så visas artikeln i sin helhet.

#### 10/10 Med underhållning Läs mer här

Örebro, avd 7: Medlemsmöte

#### Nyheter från avd 7

Visa fler

#### Varm och trevlig sommarlunch

Örebro avd 7 🏛 augusti 2018 | SKPFs traditionella sommarlunch med sill och potatis på Domarringens koloniområde blev varm och trevlig sammankomst även i år, kanske något varmare än annars. Läs mer här

#### Spännande resa till Öland

SMAR

Örebro avd 7 🛗 juli 2018 | Rapport från vår resa med distriktet till Öland. Läs mer här

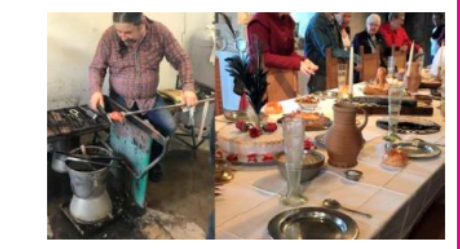

### Medlemsförmåner

S

### Lokala nyheter Introduktion

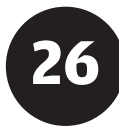

Så här kan en artikel se ut när den visas i sin helhet i **utloggat läge**.

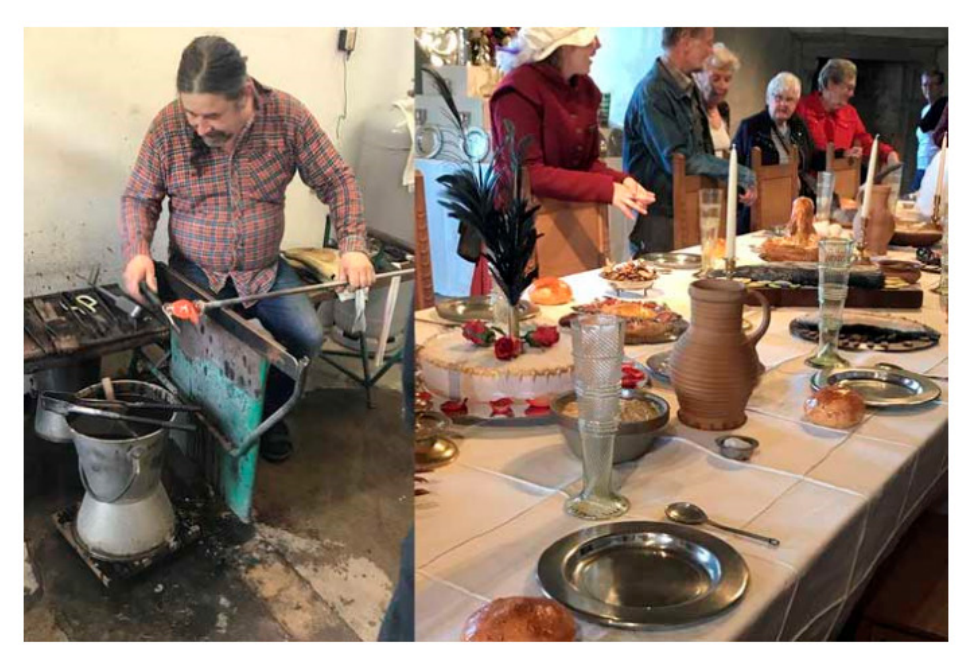

# Spännande resa till Öland

#### Örebro avd 7 🛗 juli 2018

Rapport från vår resa med distriktet till Öland.

44 personer åkte med MK buss, chaufören var mycket bra och tog oss tryggt genom Sverige hela resan.

Vi bodde på Strand Hotell i Borgholm, mycket bra hotell centralt beläget. Maten var förstklassig. Under tisdagen gjorde vi norra Öland och åt lunch på Sandvik Kvarn där vi fick en Ölandstallrik med kroppkaka och lufsa på..

Onsdagen var vi på södra Öland med långe Jan, där vi åt lunch på Blå fågeln: stekt strömming och potatismos. Vi fick också bevittna en glasblåsare som blåste en liten fågel för oss.

På torsdagen tog vi vägen förbi Kosta outlet där några hittade bra saker. Allt som allt en väldigt rolig resa. Vår guide Annika, själv uppväxt på Öland, var väldigt kunnig och var med oss båda dagarna.

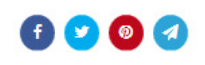

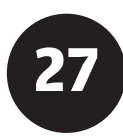

| 🛞 🖀 SKPF 👎 0                                                           | + Nytt                                                                                          |       | Hej, Lokaladmin 📃 |
|------------------------------------------------------------------------|-------------------------------------------------------------------------------------------------|-------|-------------------|
| <ul> <li>Dashboard</li> <li>Avdelningar</li> <li>Tillfällen</li> </ul> | Lokala nyheter Lägg till<br>All ()   Published (0)   Utkast (5) Lash (2)<br>Alla datum Filtrera |       |                   |
| 📃 Lokala nyheter                                                       | Title                                                                                           | Ägare | Date              |
| Alla lokala nyheter                                                    | Inga lokal nyhet funnen                                                                         |       |                   |
| Lägg till                                                              | Title                                                                                           | Ägare | Date              |
| 🛓 Förmåner                                                             |                                                                                                 |       |                   |
| <ul> <li>Profil</li> <li>Minimera meny</li> </ul>                      |                                                                                                 |       |                   |

När du klickat på **Lokala nyheter** i **Panelen/Dashboard** kommer du till en lista med alla dina hittills inlagda artiklar. Om du inte har några artiklar inlagda än är listan tom, som på bilden ovan. För att lägga till en artikel/nyhet, klicka på **Lägg till**.

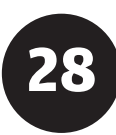

| 🔞 🏦 SKPF 🕊 0                                                                                                    | + Nytt                   | Hej, Lokaladmin 📃                                                                                                    |
|----------------------------------------------------------------------------------------------------|--------------------------|----------------------------------------------------------------------------------------------------|
| Dashboard                                                                                                    | Lägg till ny lokal nyhet |                                                                                                    |
| <ul> <li>Avdelningar</li> <li>Tillfällen</li> <li>Lokala nyheter</li> <li>Alla lokala nyheter</li> <li>Lägg till</li> <li>Förmåner</li> <li>Profil</li> </ul> | Ange titel här Ingress   | Publicera         Spara utkast         Förhandsgranska         Status: Utkast Redigera         Synlighet: Offentlig Redigera         Publicera direkt Redigera         Publicera direkt Redigera |
| Minimera meny                                                                                                    | Visuellt Text            | Kategorier 🔺                                                                                                    |
|                                                                                                    |                          | Alla katergorier Mest använda<br>Alingsås avd 53<br>Ange avd 263<br>Ange avd 88<br>Angelholm avd 52<br>Arboga avd 246<br>Arvidsjaur avd 126<br>Arvidsjaur avd 295<br>Anvika avd 56               |

Nu möts du av ett formulär där du ska mata in texten till din artikel i olika rutor. I rutan "Ange titel här" skriver du in rubriken, i rutan under "Ingress" skriver du in ingressen (en ingress är antingen en kort sammanfattning av vad artikeln handlar om, eller en kort spännande start). I den stora rutan under ingressrutan skriver du in resten av artikeln. Där finns också verktyg, ungefär som i Word, där du t ex kan feta text eller kursivera din text. I rutan "Kategorier" (till höger) letar du upp din avdelning/distrikt och kryssar i den lilla boxen invid avdelningsnamnet. Rutan "Utvald bild" kommer vi snart att titta närmare på.

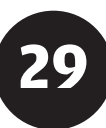

| 🛞 省 SKPF 투 0 🔸                                    | Nytt Visa lokal nyheter                                                                                                    | Hej, Lokaladmin 🖳                                                                                                    |  |  |
|---------------------------------------------------|----------------------------------------------------------------------------------------------------|----------------------------------------------------------------------------------------------------|--|--|
| 田 Dashboard                                       | Redigera lokal nyhet Lägg till                                                                                                    |                                                                                                    |  |  |
| ሕ Avdelningar<br>🏥 Tillfällen                     | Permalänk: https://www.skpf.se/%local%/nyheter/lyckad-bussresa-till-orebro/       Redigera                                                                                                    | Publicera       Spara utkast       Förhandsgranska                                                                                    |  |  |
| Lokala nyheter                                    | Ingress                                                                                                    | <ul> <li>Status: Utkast <u>Redigera</u></li> <li>Synlighet: Offentlig <u>Redigera</u></li> </ul>                                      |  |  |
| Lägg till                                         | Den 23 maj bar det iväg mot Ankeborg med von Ankas buss. Vi var 50 glada resenärer. Tur med vädret hade vi också, det<br>kunde inte bli bättre!                                                                                                    | Image: Publicera direkt Redigera       Ta bort   Publicera                                                                            |  |  |
| <ul> <li>Profil</li> <li>Minimera meny</li> </ul> | Visuellt Text                                                                                                    | Kategorier                                                                                                    |  |  |
|                                                   | Stycke       B       I       I <td>Alla katergorier Mest använda          Väst-Blekinge avd 94         Västerås avd 9         Västervik avd 275         Västervik avd 49</td> | Alla katergorier Mest använda          Väst-Blekinge avd 94         Västerås avd 9         Västervik avd 275         Västervik avd 49 |  |  |
|                                                   | Det fanns även tid för shopping o att titta runt lite på de fina <u>limousinekorna</u> .<br>Färden gick vidare hemåt med ett kort stopp för <u>bussfika</u> på en rastplats.                                                                                                    | <ul> <li>Vinge bid 44</li> <li>Vimmerby/Hultsfred avd 61</li> <li>Ystad avd 251</li> <li>Ystad avd 46</li> <li>T</li> </ul>           |  |  |
|                                                   |                                                                                                    | Utvald Bild  Ange utvald bild                                                                                                    |  |  |

Så här kan det se ut när man har matat in text och kryssat i rätt avdelning/distrikt i rutan "Kategorier". Men vi är inte riktigt klara än, vi scrollar/rulllar nedåt på sidan och kommer till...

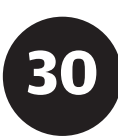

| 🚯 🖀 SKPF 👎 0        | + Nytt Visa lokal nyheter                                                                                       | Hej, Lokaladmin 🥅 |
|---------------------|----------------------------------------------------------------------------------------------------|-------------------|
| 🗄 Dashboard         |                                                                                                    | Utvald Bild       |
| ሕ Avdelningar       |                                                                                                    | Ange utvald bild  |
| 🛗 Tillfällen        | Antol orde 72 Ultkort energt kl. 12:20:28. Separt ändret av Lokaladmin den 22 augusti. 2018 kl. 12:02           | $\sim$            |
| 📕 Lokala nyheter    | Antai ord: 75 Otkast sparat ki. 12:20:26. Senast andrat av Lokaladmin den 22 augusti, 2016 ki. 12:05            |                   |
| Alla lokala nyheter | Yoast SEO                                                                                                    |                   |
| Lägg till           |                                                                                                    |                   |
| 🛓 Förmåner          | Text av                                                                                                    |                   |
|                     | Kalle Anka                                                                                                    |                   |
| Profil              |                                                                                                    |                   |
| Minimera meny       |                                                                                                    |                   |
|                     | Kalle Anka                                                                                                    |                   |
|                     |                                                                                                    |                   |
|                     | Utdrag                                                                                                    |                   |
|                     | Kalle Anka rapporterar från bussresan den 23 maj.                                                               |                   |
|                     |                                                                                                    |                   |
|                     | Utdrag är en handgjord valfri summering av innehållet som kan användas i temat. Lär dig mer om manuella utdrag. |                   |
|                     |                                                                                                    |                   |
|                     | Författare                                                                                                    |                   |
|                     | Lokaladmin (Rikard Admintest)                                                                                   |                   |
|                     |                                                                                                    |                   |

...ytterligare några rutor. I "Text av" skriver vi vem som har skrivit texten och i "Bild av" vem som har tagit bilden (om vi har en bild till artikeln). I rutan "Utdrag" kan man, om man vill, skriva in en liten sammanfattning av texten som sedan visas i listan med artiklar på startsidan (se sid 25). Om man inte skriver något här så kommer ingressen att visas i stället. Om du vill lägga till en bild till artikeln klickar du på **Ange utvald bild** och...

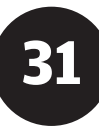

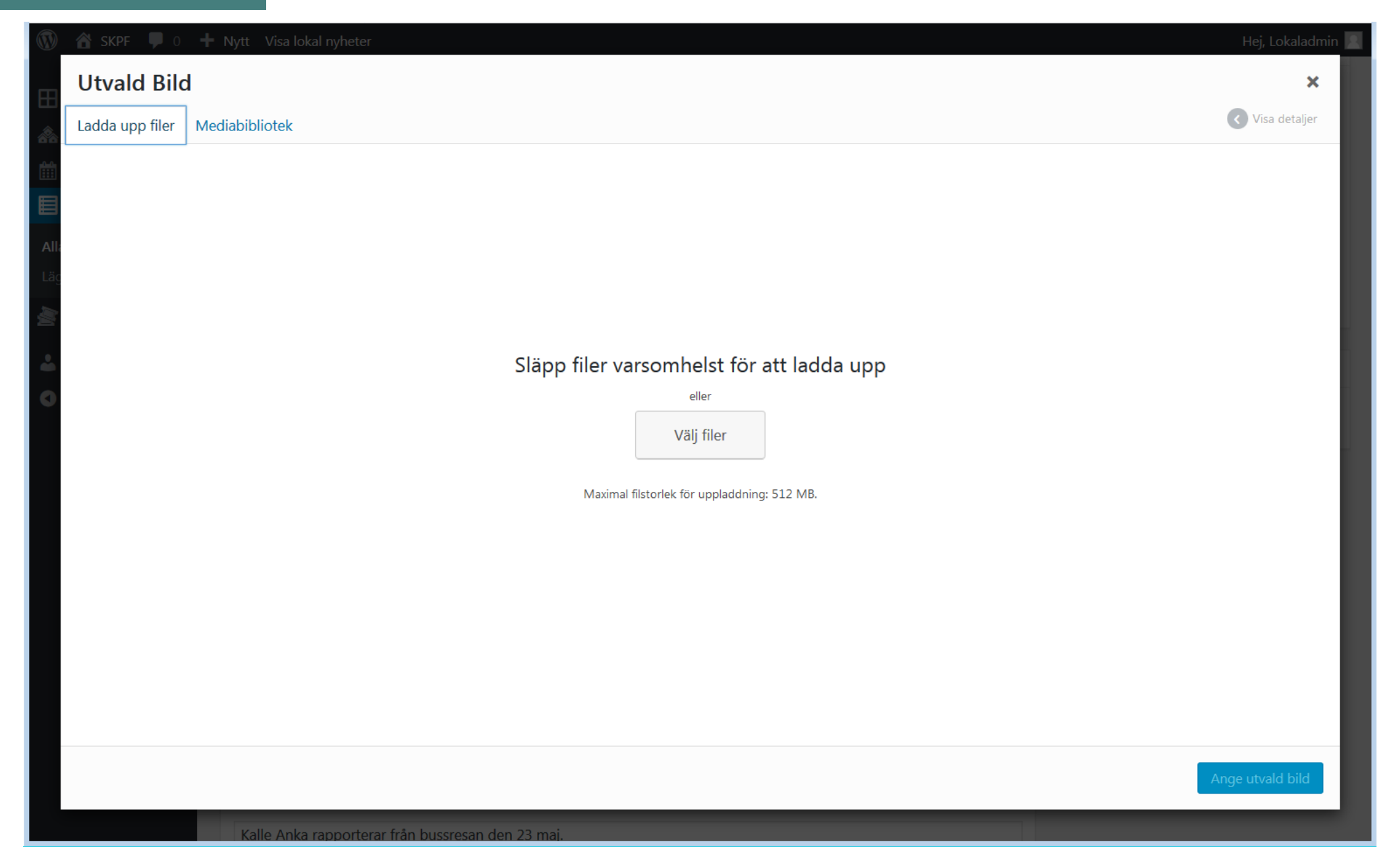

...så kommer du till denna ruta. För att ladda upp en ny bild, klicka på Välj filer (för att använda en bild som redan finns i Mediabiblioteket, se sid 12).

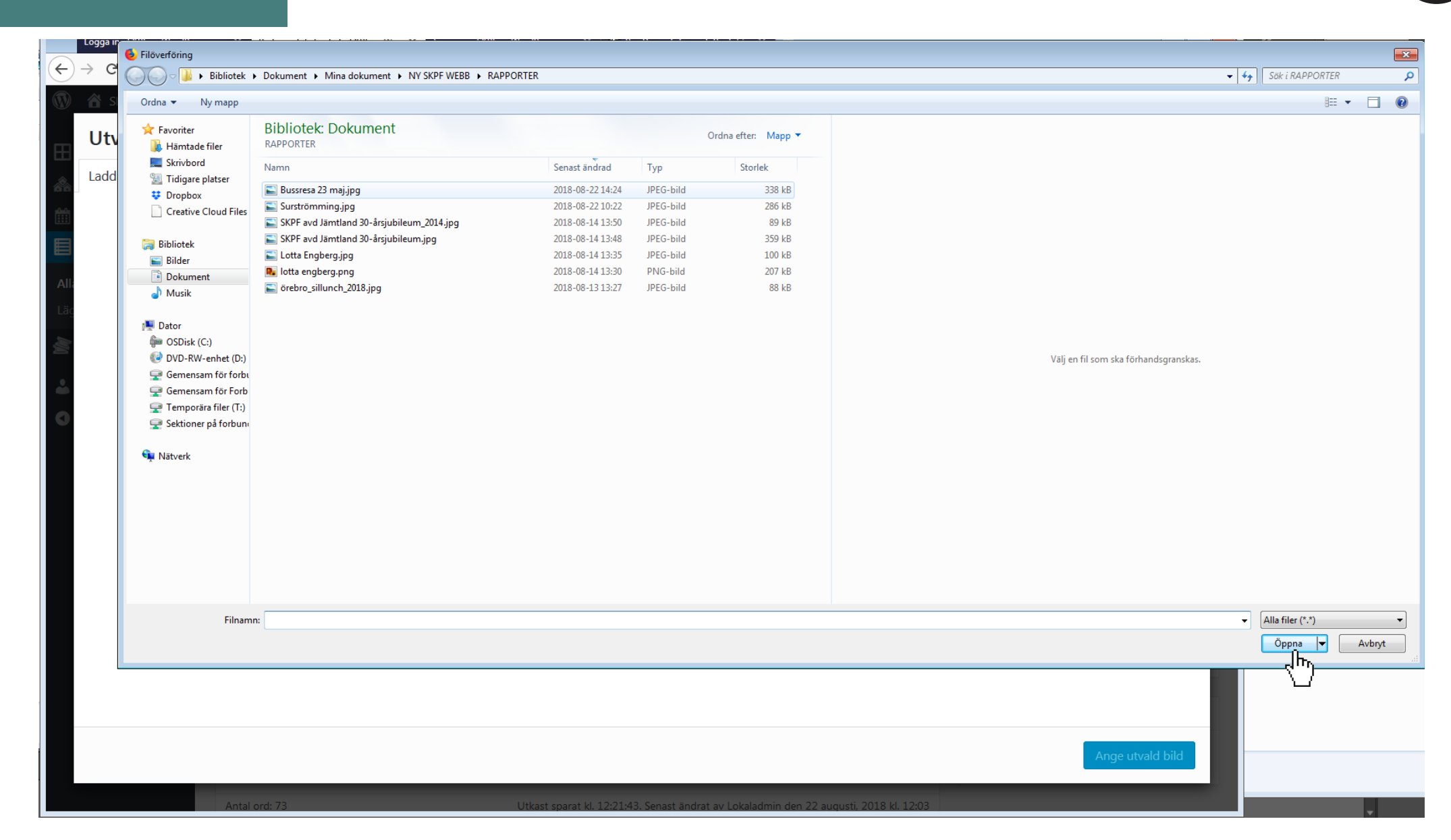

Därefter kommer du till denna ruta där du får leta reda på och markera den bild som ska laddas upp från din dator. När du har markerat rätt fil, klicka på **Öppna**.

32

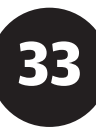

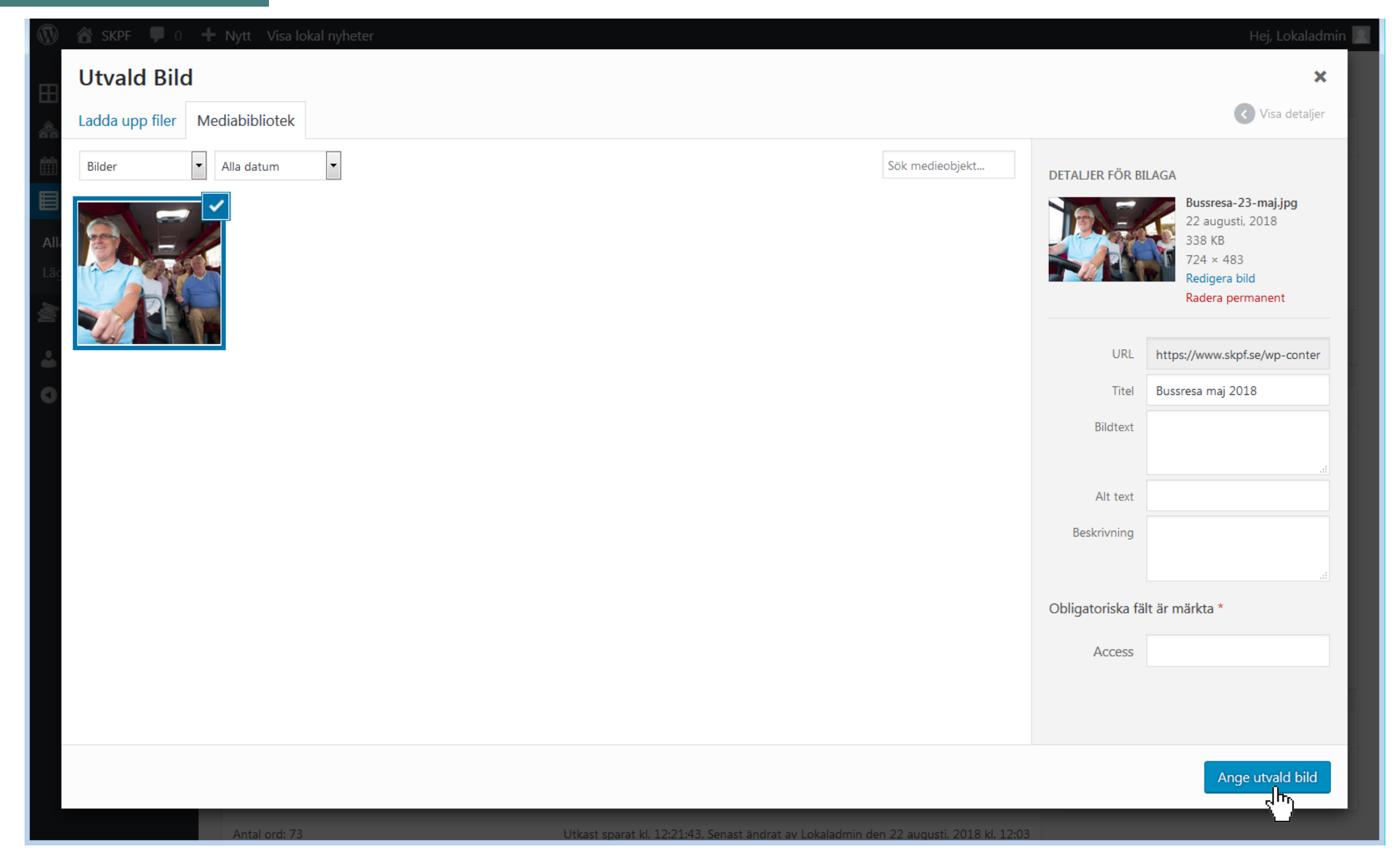

När bilden har laddats upp klickar du på Ange utvald bild.

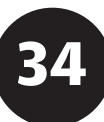

#### 🖀 SKPF 🛛 🗭 0 + Nytt Visa lokal nyheter Hej, Lokaladmin Visuellt Text Alla katergorier Mest använda • B I 🗄 🗄 🕊 🗮 🚍 🚍 🚟 $\approx$ Dashboard Stycke Väst-Blekinge avd 94 . ሕ Avdelningar Västerås avd 9 Vi började med kaffe o nybakade bullar på Farmor Ankas byfik. Sedan en trevlig och intressant guidad Västervik avd 275 🛗 Tillfällen tur runt bruket. Därefter for vi till Klondikes Gårdsbutik för en sen och mycket välsmakande lunch. Även Västervik avd 49 E Lokala nyheter där fick vi bra information om platsen och hur dom verkade. Växjö avd 44 Vimmerby/Hultsfred avd 61 Alla lokala nyheter Det fanns även tid för shopping o att titta runt lite på de fina limousinekorna. Ystad avd 251 Lägg till Ystad avd 46 Färden gick vidare hemåt med ett kort stopp för bussfika på en rastplats. ÷ 💐 Förmåner 占 Profil Utvald Bild Minimera meny Antal ord: 73 Utkast sparat kl. 12:21:43. Senast ändrat av Lokaladmin den 22 augusti, 2018 kl. 12:03 Yoast SEO • Text av Klicka på bilden för att redigera eller uppdatera Kalle Anka Ta bort utvald bild **Bild** av Kalle Anka Utdrag . https://www.skpf.se/wp-admin/media-upload.php?post\_id=1932&type=image&TB\_iframe=1&width=753&height=662

Nu är bilden på plats. Om du skulle ångra dig vad gäller bildvalet kan du klicka på **Ta bort utvald bild** och ladda upp en ny.

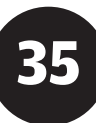

| <ul> <li>Bashboard</li> <li>Avdelningar</li> <li>Trevlig bussresa till Ankeborg</li> <li>Permalänk: https://www.skpf.se/%local%/nyheter/lyckad-bussresa-till-orebro/ Redigera</li> <li>Alla lokala nyheter</li> <li>Lögg till</li> <li>Den 23 mai bar det iväg mot Ankeborg med von Ankas buss. Vi var 50 glada resenärer. Tur med vädret hade vi också det</li> </ul> | a A<br>tkast Förhandsgranska<br>is: Utkast <u>Redigera</u>                                                                                                    |
|----------------------------------------------------------------------------------------------------|----------------------------------------------------------------------------------------------------|
| <ul> <li>Avdelningar</li> <li>Tillfällen</li> <li>Permalänk: https://www.skpf.se/%local%/nyheter/lyckad-bussresa-till-orebro/ Redigera</li> <li>Alla lokala nyheter</li> <li>Alla lokala nyheter</li> <li>Den 23 mai bar det iväg mot Ankeborg med von Ankas buss. Vi var 50 glada resenärer. Tur med vädret hade vi också det</li> </ul>                              | a A<br>tkast Förhandsgranska<br>is: Utkast <u>Redigera</u>                                                                                                    |
| Image: Tillfällen     Permalänk: <a href="https://www.skpf.se/%local%/nyheter/lyckad-bussresa-till-orebro/">https://www.skpf.se/%local%/nyheter/lyckad-bussresa-till-orebro/</a> Spara u   Image: Spara u   Alla lokala nyheter   Lägg till      Den 23 mai bar det iväg mot Ankeborg med von Ankas buss. Vi var 50 glada resenärer. Tur med vädret hade vi också det  | tkast Förhandsgranska<br>is: Utkast <u>Redigera</u>                                                                                                    |
| <ul> <li>Lokala nyheter</li> <li>Alla lokala nyheter</li> <li>Lägg till</li> <li>Den 23 mai bar det iväg mot Ankeborg med von Ankas buss. Vi var 50 glada resenärer. Tur med vädret hade vi också det</li> </ul>                                                                                                    | is: Utkast <u>Redigera</u>                                                                                                    |
| Förmåner      Profil                                                                                                    | cera direkt <u>Redigera</u><br>Publicera                                                                                                    |
| <ul> <li>Minimera meny</li> <li>Visuelli Text</li> <li>Stycke B I E E &amp; E E E @ E E @ E E @ E E @ A A A A A A A</li></ul>                                                                                                    | ier Mest använda<br>ergorier Mest använda<br>st-Blekinge avd 94<br>sterås avd 9<br>stervik avd 275<br>stervik avd 49<br>xjö avd 44<br>nmerby/Hultsfred avd 61<br>tad avd 251<br>tad avd 46 |

När du är nöjd med din artikel klickar du på **Publicera** så läggs den omedelbart ut på hemsidan. Om du vill se hur din artikel ser ut för den som besöker sidan i utloggat läge, följ instruktionerna på sid 15-16.

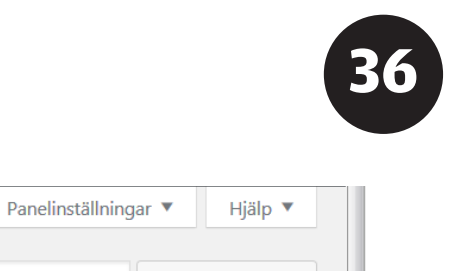

| Lokala nyheter Lägg till                                                        |                                                    |                                                   |  |  |
|---------------------------------------------------------------------------------|----------------------------------------------------|---------------------------------------------------|--|--|
| Alla (46)   Mina (26)   Publicerade (41)   Utkast (5)   Papperskorg (6)   Grund | Sök lokala nyheter                                 |                                                   |  |  |
| Välj åtgärd 🔹 Verkställ Alla datum 🔹 Alla SEO-poäng                             | Alla läsbarhetspoäng     Filtrera     Edit columns | 46 objekt < < 3 av 3 > »                          |  |  |
| Title                                                                           | Ägare                                              | Date                                              |  |  |
| Våra studiecirklar Redigera   Snabbredigera   Ta bort   Visa                    | Linköping, avd 20                                  | Publicerat<br>2018-07-12                          |  |  |
| Välkommen till höstens st ecirklar 2018!                                        | Stockholm, avd 2                                   | Publicerat<br><u>2018-07-11</u>                   |  |  |
| Nytt medlemserbjudande om el-avtal                                              | Ludvika Smedjebacken, avd 108                      | Publicerat<br><u>2018-07-05</u>                   |  |  |
| 🔲 Safari på hemliga resan                                                       | Norrtälje, avd 110                                 | Publicerat<br><u>2018-07-03</u>                   |  |  |
| Spännande resa till Öland                                                       | Örebro, avd 7                                      | Publicerat<br>2018-07-03                          |  |  |
| Vacker resa längs Vildmarksvägen                                                | Skellefteå, avd 58                                 | Publicerat<br>2018-07-03                          |  |  |
| Title                                                                           | Ägare                                              | Date                                              |  |  |
| Välj åtgärd 💌 Verkställ                                                         |                                                    | 46 objekt $\checkmark$ 3 av 3 $\rightarrow$ $\gg$ |  |  |

Om du vill ändra något i en redan inlagd artikel går du in på **Lokala nyheter** och ställer muspekaren över den artikel i listan som du vill ändra, då dyker alternativen "Redigera", "Snabbredigera" och "Ta bort" upp. Välj "Redigera" för att ändra i artikeln, välj "Ta bort" för att radera hela artikeln.

#### Bilden som jag laddar upp som "Utvald bild" ser konstig ut, varför?

För att bilderna ska bli bra behöver de vara hyfsat högupplösta, publiceringssystemet skalar ner stora bilder till rätt storlek, men har svårare att skala upp små bilder till rätt storlek utan att det ser fult ut. Men de flesta moderna mobiltelefoner och digitalkameror tar bilder med betydligt högre upplösning än vad som krävs, så det bör för de flesta användare inte bli ett problem. I mån av tid kan kansliet hjälpa till med enklare bildbehandling, kontakta oss på hemsidan@skpf.se.

#### Om man har en kurs med tio träffar, måste man mata in varje träff för sig i kalendariet?

Ja, det måste man. I den version av publiceringssystemet som vi använder kan varje aktivitet bara knytas till ett enda datum, så man måste lägga upp varje kursträff för sig.

Jag vill ladda upp en PDF eller Word-fil, hur gör jag?

Kontakta kansliet på hemsidan@skpf.se

#### Jag vill lägga upp information om vilka som är förtroendevalda i vår avdelning, hur gör jag?

Sådan information kan läggas in som en artikel i "Lokala nyheter", gärna med en bild på hela gänget som "Utvald bild". Om man vill att artikeln ska finnas lättillgänglig även när den hamnar längre ner i nyhetsflödet kan man lägga in en länk till den i "Avdelningsfakta". Om det låter krångligt, kontakta kansliet på hemsidan@skpf.se

Kontakta kansliet med dina frågor på: hemsidan@skpf.se